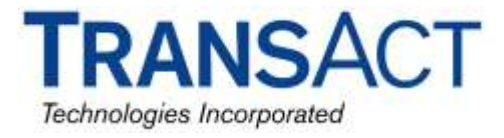

# **EPIC 950 FIRMWARE DOWNLOAD PROCEDURES**

The following describes the procedure for downloading firmware to the Epic 950 printers. If needed, the specific OEM firmware .cbt file can be obtained separately by contacting your Sales or Technical Support representative at 1-877-748-4222.

Please note: YOU ARE SOLELY RESPONSIBLE FOR DETERMINING THE CORRECT FIRMWARE, AND TRANSACT PROVIDES NO LICENSE OR GUARANTEE, EXPRESSED OR IMPLIED, THAT THE FIRMWARE YOU SPECIFY IS APPROPRIATE TO YOUR ENVIRONMENT. TRANSACT STRONGLY RECOMMENDS THAT YOU DETERMINE THE APPROPRIATE FIRMWARE BY CONTACTING YOUR ORIGINAL EQUIPMENT MANUFACTURER AND/OR ANY REGULATORY AGENCIES AS MAY APPLY AND ENFORCE STANDARDS AGAINST YOUR BUSINESS.

# **EPIC 950 FIRMWARE DOWNLOAD PROCEDURES**

#### **PRINTER SETUP:**

Connect the power supply, cables and adapters from the kit to the printer as shown below.

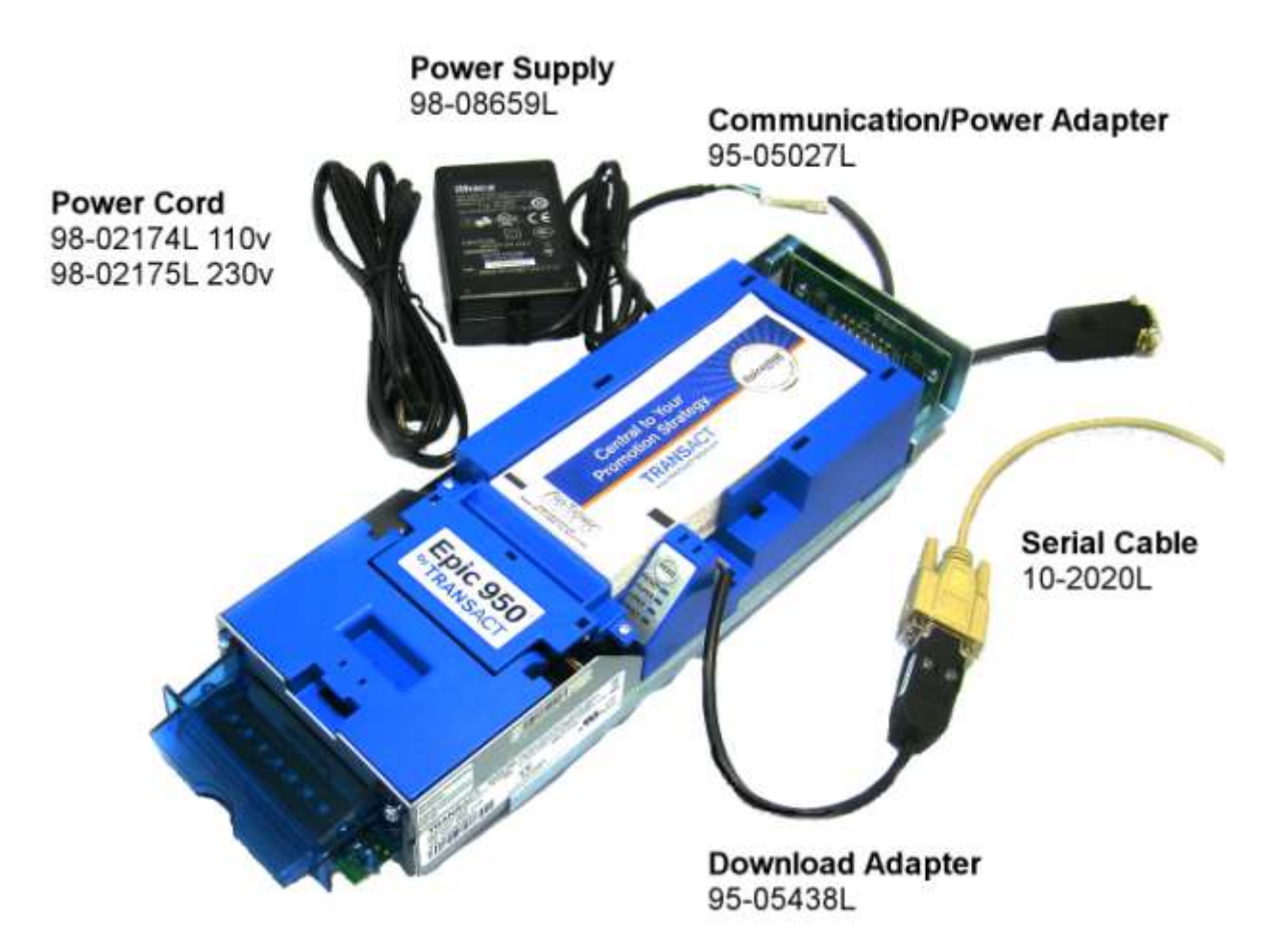

## ENTER DOWNLOAD MODE

- 1.) Unrack the inner chassis from the outer chassis slightly.
- 2.) Open the cover.
- 3.) Press and HOLD the Feed button as you APPLY power by plugging in the power cord to the power supply.
- 4.) The READY LED should be blinking and the FAULT LED should be on steady.

#### FIRMWARE DOWNLOADER PROGRAM

### START DOWNLOADER PROGRAM

| Right click on Icon                                                   |                                                                                                    |                                                                                                    |
|-----------------------------------------------------------------------|----------------------------------------------------------------------------------------------------|----------------------------------------------------------------------------------------------------|
| Click Xon/Xoff(serial) to put a check mark                            | PDSjet Firmware Downloader                                                                                                    | ×                                                                                                    |
| next to this option                                                   | Communications Port                                                                                                    | Firmware Download                                                                                                    |
|                                                                       | COM1                                                                                                    | Select file to Download                                                                                                    |
| Select Comm port                                                      | Sulai Pereinanea 7 ,                                                                                                    | Finware Download File IDP-AEierung Steich Social IS 2001 IS 2001 IS 2 |
| Select Somm port                                                      | Set Partes Information                                                                                                    | Intervisione senaración (aracul                                                                                                    |
|                                                                       | Bort Lingda Ber                                                                                                    | Download Now                                                                                                    |
| Maya alidar an aprial parformance                                     | Finware Rev.                                                                                                    | - I I I                                                                                                    |
| to prood 115200 Roud                                                  | Flash ID                                                                                                    | Aboit Download                                                                                                    |
| to speed 115200 Baud                                                  | Seriel                                                                                                    | Speed 115200 Baud                                                                                                    |
| Click Get Printer Information                                         | Communications Port                                                                                                    | Firmware Described                                                                                                    |
| <b>T</b>                                                              | Sevel Performence:                                                                                                    | Firming Downbad File                                                                                                    |
| The program will communicate                                          | Pierder Information                                                                                                    | 0Fel Finnwert Seriel/S02310/S02318 dar                                                                                                    |
| with the printer and display the                                      | Get Prater Information                                                                                                    | [                                                                                                    |
| printer firmware information                                          | Box Loader Flex: PE95001.04                                                                                                    | Districted from                                                                                                    |
|                                                                       | Flash ID: MIC25LV3204                                                                                                    | B Abort Drewland                                                                                                    |
|                                                                       | Download File 11 Saft-                                                                                                    | Public Public Stand Stand Sta                                                                                                    |
|                                                                       | 1                                                                                                    |                                                                                                    |
|                                                                       |                                                                                                    |                                                                                                    |
|                                                                       | POSjet Dommere: Downlead                                                                                                    | 111 X                                                                                                    |
| Olicite Onderst Classical and an end of                               | Communications Port                                                                                                    | FilmHare Download                                                                                                    |
| Click Select file to download                                         | CDM1 Select lie to Download                                                                                                    |                                                                                                    |
| bar                                                                   | Order Information                                                                                                    | 2 P P 1 P 1 P 2 2 2 2                                                                                                    |
|                                                                       | Cat Diat I wait in                                                                                                    |                                                                                                    |
| Highlight .cbt file                                                   |                                                                                                    |                                                                                                    |
|                                                                       | Families Rev                                                                                                    | TES-ER.                                                                                                    |
|                                                                       | Flash ID                                                                                                    |                                                                                                    |
|                                                                       |                                                                                                    |                                                                                                    |
| Click OPEN                                                            | · · · · · · · · · · · · · · · · · · ·                                                                                                    |                                                                                                    |
| Click Download Now                                                    | -                                                                                                    |                                                                                                    |
| Click Download Now                                                    | Fils nam                                                                                                    | er StillintSick/ Open                                                                                                    |
| ~                                                                     | Firsts                                                                                                    | Not Best like Chat's bill                                                                                                    |
|                                                                       |                                                                                                    |                                                                                                    |
| During the download the process the LED's flash in different patterns | Contractions Post                                                                                                    | Fitzwaise Download Select file to Download                                                                                                    |
| After the program displays Flash                                      | Parter Information                                                                                                    | Ferware Download File                                                                                                    |
| Update Done                                                           | Gal Pieta Manazim                                                                                                    |                                                                                                    |
|                                                                       | Breet Loanter Dave Exception 4 CA                                                                                                    | Discribed New                                                                                                    |
| Wait until you see no activity on the                                 | Ferress Herr P0001-1.25                                                                                                    |                                                                                                    |
| control papel Led's                                                   | Flack ID: provide Structure                                                                                                    | Alicet Download                                                                                                    |
| control parter Leu S.                                                 | The Distance of the Distance of the Distance o | Rash-Update BONE.                                                                                                    |
| When the printer has completely                                       | Pe Dowloaded N Soll                                                                                                    | wenningsamen Fillwale Selandon (Dissan 15 da                                                                                                    |
| finished the download you will see only                               |                                                                                                    |                                                                                                    |
| the ready light blinking                                              |                                                                                                    |                                                                                                    |
| the ready light blinking.                                             |                                                                                                    |                                                                                                    |

Power down – Close the printer - Power up - Load Ticket – Press and Hold Feed Button TEST TICKET PRINTS – Verify Firmware